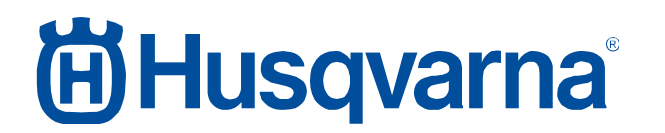

Service Bulletin B1180002A-07

| Action Required:    |
|---------------------|
| Sold Not Sold       |
| Only If Encountered |
| Information Only    |

### SB, AutoCheck 3 release, Husqvarna Automower, Generation 3 for all brands within Husqvarna Group, 2018-02

### **Affected Models**

| Platform | PNC | Serial Range Start | Serial Range End |
|----------|-----|--------------------|------------------|
| P0*      | -   | -                  | -                |
| P1*      | -   | -                  | -                |
| P15*     | -   | -                  | -                |
| P2*      | -   | -                  | -                |
| P2C*     | -   | -                  | -                |

\*All Generation 3 mowers for all brands within the Husqvarna Group. See specific models in appendix 1.

### Affected Market(s)

All.

### Description

Main updates for AutoCheck 3:

- Improved User Interface / new design
- Helpful animations when performing Auto test
- Suggested recommended actions
- Bug fixes to avoid crashes
- Support for new models/platforms

See detailed information in appendix 1 regarding:

- Release date
- Limitations in first released version
- Download procedure
- Installation procedure
- Be granted access for Autocheck 3 login
- Login procedure
- Compatible operating systems
- Payment procedure
- User manual
- Supported mowers
- Main updates for AutoCheck 3

### **Revision History**

| Revision | Date    | Description |
|----------|---------|-------------|
| A        | 02-2018 | Created     |

#### Service Bulletin B1180002A-07

| Action Required:    |
|---------------------|
| Sold Not Sold       |
| Only If Encountered |
| ✓ Information Only  |

### Appendix 1

#### Release date

AutoCheck 3 will be released and available for download for dealer usage 8<sup>th</sup> of February 2018.

#### Limitations in first released version

- No support for Generation 2 mowers (AM220AC and AM265ACX for example).
  - No planned implementation date.
  - $\circ$  Use Autocheck EXP for Generation 2 mowers.
- Not possible to transfer log book from AutoCheck EXP.
  - $\circ$   $\;$  Implemented date to be decided.
- Generation 3 "Classic" not supported (Classic = Serial number < 151299999).
  - Implementation date to be decided.
  - Use Autocheck EXP for "Classic" mowers.
- No metric/imperial and Celsius/Fahrenheit selection.
  - Implementation date to be decided.
- No selection of test report language. Report is displayed in the same language as customer selected for AutoCheck 3.
  - Implementation date to be decided.
- Not possible to extract log data from mower.
  - o Implementation to be decided.

#### Service Bulletin B1180002A-07

| Action Required:    |
|---------------------|
| Sold Not Sold       |
| Only If Encountered |
| Information Only    |

#### Download procedure

AutoCheck 3 will <u>not</u> be distributed using a physical CD. AutoCheck 3 will be available for download from the new Support site.

https://supportsites.husqvarnagroup.com/

It will be available for download in the following place,

#### AFTER SALES – Service tools – AutoCheck 3 – SW installation

AutoCheck 3 is only available in one version, your log-in credentials determine the set of capabilities available within AutoCheck 3.

| PRC                                                                                                    | DUCTS                                            | AFTER SALES                                                                                                    | M         | ARKETING      |
|----------------------------------------------------------------------------------------------------|--------------------------------------------------|----------------------------------------------------------------------------------------------------|-----------|---------------|
| Spare Parts and Documents<br>Contacts<br>After Sales Marketing<br>Preventative Maintenance<br>Service Business Development<br>Service Business Development<br>AutoCheck 3<br>SW Installation<br>AutoCheck Exp | Home / A<br>Auto<br>Here yo<br>Item<br>All Users | After Sales / Service Tools / AutoCheck 3 / SW Installation Check 3 Software Installation ou will find the installation files for Autocheck 3 Description Installation File for Autocheck 3 LogIn and User Management Instructions:                                                                                                    | File link | Release notes |
| Common Service Tool (CST)<br>Training - Husqvarna<br>University<br>Workshop<br>Warranty Documents<br>Web Warranty                                                                                             |                                                  | During AutoCheck 3 startup you are requested to Login.         • Use your Husqvarna login.         • Additional users can be added using the Dealer portal         • Add user in Dealer portal         • Only users with roles set as DealerOwner or DealerAdmin are able to add new dealers in the Dealer portal.         • Enter User Administration in the drop down menu below the user name.         • Add user wuser by clicking the Add button.         • Fill out the form and add the access for AutoCheck (and other accesses needed). When done click Create user.         • Edit an existing user by clicking the Edit button. |           |               |

**Note!** Contact your regional Husqvarna group contact person if you lack access to the new Support site. In the following locations the SW will also be released in the old Support site until the new Support site is up and running.

AT, AU, BG, CH, GR, IT, JP, LU, MX, NZ

There is no available distribution channel for markets without access to Husqvarna Support site. Availability on other distribution channels to be decided.

#### Installation procedure

- Close all open programs
- Download installation according to above
- Run the downloaded installation file
- Follow the instructions on the screen

When the installation is completed, an AutoCheck 3 icon/shortcut is created on the desktop.

#### Service Bulletin B1180002A-07

| Action Required:    |
|---------------------|
| Sold Not Sold       |
| Only If Encountered |
| Information Only    |

### Be granted access for AutoCheck 3 login

Contact your local Aftersales organization to be granted access to AutoCheck 3.

**Note!** Majority of dealers have been granted access before the release of AutoCheck 3. Try your login credentials before contacting the local Aftersales.

Support site users can add additional users within the same organization without contacting the local aftersales organization if they fulfill the following criteria.

- Access level Owner or Administrator
- Access to Autocheck 3

Procedure for Support Site users to add additional users, see Appendix 2.

#### Login procedure

- Start the program by double-clicking the icon.
- A log-in screen is presented, enter your username and password:
  - Husqvarna ID and password
  - Husqvarna Site ID and password
- Choose country
- Select "ok"

**Note:** At the first log-in after installation, AutoCheck 3 requires that the computer has access to internet for user and password validation.

#### Service Bulletin B1180002A-07

| Action Required:    |
|---------------------|
| Sold Not Sold       |
| Only If Encountered |
| Information Only    |

#### Compatible operating systems

Autocheck 3 is tested and verified for use on PC platforms with operating system Windows 7 or later.

Tested and verified for tablets using Windows operating systems.

Note! No support for MacOS.

#### Payment procedure

Autocheck 3 will be free of charge for 2018.

#### User manual

User manual in Technical Handbook will be updated from AutoCheck EXP to AutoCheck 3. Implementation date to be decided.

#### Service Bulletin B1180002A-07

Action Required: Sold Not Sold Only If Encountered Information Only

### **Supported mowers**

|             |      |      |                   | Supported serial | Serial numbers |                |
|-------------|------|------|-------------------|------------------|----------------|----------------|
|             |      |      |                   | numbers in first | with planned   | No planned     |
|             |      |      |                   | release          | Implementation | implementation |
|             | G0   |      | Solar Mower       |                  |                | Х              |
|             | G1   |      | Auto Mower        |                  |                | Х              |
|             | 01   |      | AM Solar Hybrid   |                  |                | Х              |
|             |      |      | Automower G2      |                  |                | Х              |
|             |      |      | AM210C            |                  |                | Х              |
|             | 62   |      | AM220AC           |                  |                | Х              |
|             | 02   |      | AM230ACX          |                  |                | Х              |
|             |      |      | AM260ACX          |                  |                | Х              |
|             |      |      | AM265ACX          |                  |                | Х              |
|             |      |      | AM305             | >160100000       | <155300000     |                |
|             |      | P1   | AM308             | >160100000       | <155300000     |                |
| Husqvarna   | irna |      | AM105             | >160100000       | <155300000     |                |
|             |      |      | AM310             | >160100000       | <155300000     |                |
|             |      | P15  | AM315             | >160100000       | <155300000     |                |
|             |      |      | AM315X            | All              |                |                |
|             | 62   |      | AM320             | >160100000       | <155300000     |                |
|             | 65   |      | AM420             | >160100000       | <155300000     |                |
|             |      | 53   | AM330X            | >160100000       | <155300000     |                |
|             |      | PZ   | AM450X            | >160100000       | <155300000     |                |
|             |      |      | AM430X            | >160100000       | <155300000     |                |
|             |      |      | AM440             | All              |                |                |
|             |      | DOC  | AM520             | All              |                |                |
|             |      | P2C  | AM550             | All              |                |                |
|             | G2   |      | R160              |                  |                | Х              |
|             |      |      | R40Li             | >160100000       | <155300000     |                |
|             |      |      | R38Li             | >160100000       | <155300000     |                |
|             |      | D1   | R45Li             | >160100000       | <155300000     |                |
|             |      | P I  | R50Li             | >160100000       | <155300000     |                |
|             |      |      | R70Li             | >160100000       | <155300000     |                |
|             |      |      | R80Li             | >160100000       | <155300000     |                |
| Gardena     |      |      | R130LiC           | >160100000       | <155300000     |                |
|             | G3   |      | R160Li            | >160100000       | <155300000     |                |
|             |      | D4 F | R160LiC           | >160100000       | <155300000     |                |
|             |      | P15  | R100Li            | >160100000       | <155300000     |                |
|             |      |      | R100LiC           | >160100000       | <155300000     |                |
|             |      |      | R130Li            | >160100000       | <155300000     |                |
|             |      |      | SILENO city       | All              |                |                |
|             |      | PO   | smart SILENO city |                  |                |                |
| Flymo       | GS   | +    | 1200R             | >16010000        | <155300000     |                |
|             |      |      |                   | >160100000       | <155300000     |                |
| McCullach   | 63   | D1   |                   | >160100000       | <155300000     |                |
| IVICCUIIOCN | 63   |      |                   | >100100000       | <155300000     |                |
| 1           |      |      | KOB K1000         | >160100000       | <155300000     |                |

#### Service Bulletin B1180002A-07

| Husqv | arna® |
|-------|-------|
|-------|-------|

| Action Required:    |
|---------------------|
| Sold Not Sold       |
| Only If Encountered |
| Information Only    |

#### Main updates for AutoCheck 3

- Improved User Interface / new design
- Helpful animations when performing Auto test
- Suggested recommended actions
- Bug fixes to avoid crashes
- Support for new models/platforms

|                   |        |                                      | Husqvarna -                                                                               | - 450X                                                                                     |                            |                  |
|-------------------|--------|--------------------------------------|-------------------------------------------------------------------------------------------|--------------------------------------------------------------------------------------------|----------------------------|------------------|
|                   |        | E E                                  | Serial number<br>Firmware<br>Run time<br>Charge cycles<br>Battery capacity<br>Latest save | 161302786<br>5825864-04_A_ACE (<br>0 Hours<br>3<br>A:1323 mAh B:1243 mAh 201<br>2018-01-29 | Customer<br>Email<br>Phone |                  |
| \$<br>Recommended | action | There is a newer m                   | rower software availabi                                                                   | le in your PC than in the conn                                                             | ected mower                | Update firmware  |
| \$<br>Recommended | action | PC time: Monday,<br>Mower time: Mond | January 29, 2018 10:04<br>day, January 29, 2018 1                                         | AM<br>1:06 AM                                                                              | Transfer I                 | PC-time to mower |

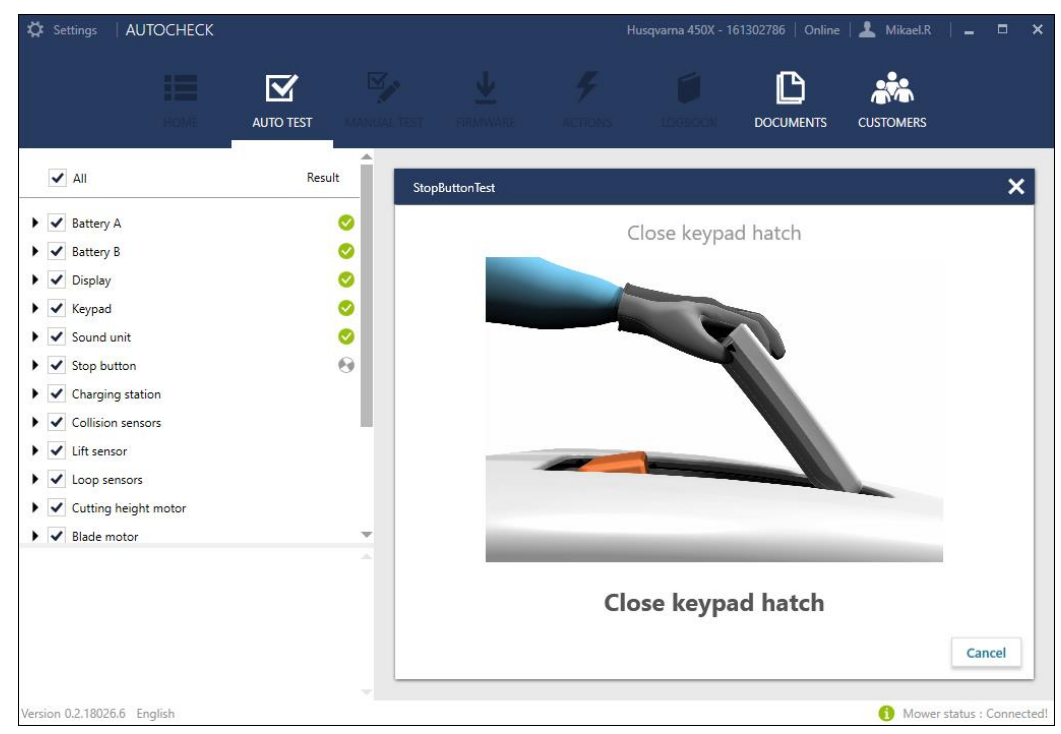

#### Service Bulletin B1180002A-07

| Action Required:    |  |  |  |  |
|---------------------|--|--|--|--|
| Sold Not Sold       |  |  |  |  |
| Only If Encountered |  |  |  |  |
| Information Only    |  |  |  |  |

### Appendix 2

See below procedure for Support Site users to add additional users of AutoCheck 3.

https://supportsites.husqvarnagroup.com/

Enter User Administration in the drop down menu below the user name.

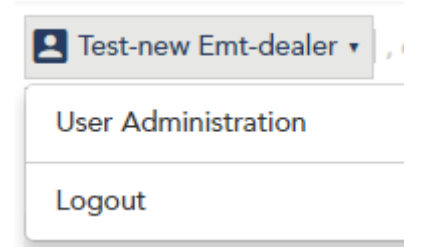

**Note!** If you do not have the User Administration option, please contact customer support. Only users with access level owner or administrator has the option.

| 🕅 Husqvarna Group   | DEALER SU | PPORT SITE  |                         |                              |                                                               |         | Change Language ▼ |
|---------------------|-----------|-------------|-------------------------|------------------------------|---------------------------------------------------------------|---------|-------------------|
| 1                   | PRODUCTS  |             | AFTER SALES             | MARKETING                    |                                                               | SPECIAL |                   |
| User Administration |           |             |                         |                              |                                                               |         |                   |
|                     |           | User        | Email                   | Access Level                 | Access group                                                  | Status  |                   |
|                     |           | First1 Sur1 | first1.sur1@example.com | dealerAdminUser, dealerOwner | husqvarna_marketing,<br>husqvarna_support,<br>husqvarna_sales | Active  | Edit              |
|                     |           | First2 Sur2 | first2.sur2@example.com | dealerAdminUser, dealerOwner | husqvarna_marketing,<br>husqvarna_support,<br>husqvarna_sales | Active  | Edit 🗙            |
|                     |           | First3 Sur3 | first3.sur3@example.com | dealerAdminUser, dealerOwner | husqvarna_marketing,<br>husqvarna_support,<br>husqvarna_sales | Active  | Edit X            |
|                     |           |             |                         |                              |                                                               |         | Add               |

#### Service Bulletin B1180002A-07

| Action Required:    |  |  |  |  |
|---------------------|--|--|--|--|
| Sold Not Sold       |  |  |  |  |
| Only If Encountered |  |  |  |  |
| Information Only    |  |  |  |  |

#### Create new account

When a new account is to be created, the user first needs to create the account and provide the following information: First name, surname, e-mail address and access level (e.g. dealerAdminUser) that the new account should have.

Once the account is created in the Husqvarna identity manager and visible in the list of accounts, the account can be edited through the edit button. In the modal view, the current logged in user can assign access groups (e.g. husqvarna\_marketing, husqvarna\_sales, Autocheck) to the account.

**Note!** The list of selectable access levels and access groups will differ depending on which levels and groups the current logged in user has been assigned.

Add new user by clicking the Add button. A popup window will be visible.

| Create New Dealer Sub Account | ×                |
|-------------------------------|------------------|
| First Name                    |                  |
| First Name                    |                  |
| Last Name                     |                  |
| Last Name                     |                  |
| Email                         |                  |
| Email                         |                  |
|                               |                  |
| Set Access Level              |                  |
| dealerAdminUser               |                  |
|                               | Create Account > |

Fill out the form and set the access level for the user (roles).

Note! If the user should not have administrative rights, do not set any role.

Press Create Account.

**Note!** Access (for example to Autocheck and areas within Dealer portal) is assigned through the edit view and not the create view.

Service Bulletin B1180002A-07

| Action Required:    |  |  |  |  |
|---------------------|--|--|--|--|
| Sold Not Sold       |  |  |  |  |
| Only If Encountered |  |  |  |  |
| Information Only    |  |  |  |  |

Find the user added in the list of users and press Edit.

| Edit Doolor Sub Account |                     | ×     |
|-------------------------|---------------------|-------|
| Eult Dealer Sub Account |                     |       |
| Edit First Name         |                     |       |
| Patrik                  |                     |       |
|                         |                     |       |
| Edit Last Name          |                     |       |
| Björklund               |                     |       |
|                         |                     |       |
| Edit Email              |                     |       |
| test3@surna.me          |                     |       |
|                         |                     |       |
| Edit Access Level       | Access group        |       |
| ✓ dealerAdminUser       | husqvarna_marketing |       |
|                         | husqvarna_sales     |       |
|                         | husqvarna_support   |       |
|                         | WW Dealer           |       |
|                         | Autocheck           |       |
|                         | Conf                | irm > |
|                         |                     | nus   |

Select the access groups that the user should be added to (access level is set in step one). Press Confirm and the user is set up.

#### Service Bulletin B1180002A-07

| Action Required:    |  |  |  |  |
|---------------------|--|--|--|--|
| Sold Not Sold       |  |  |  |  |
| Only If Encountered |  |  |  |  |
| Information Only    |  |  |  |  |

An email is sent to the email address with login details, see example below.

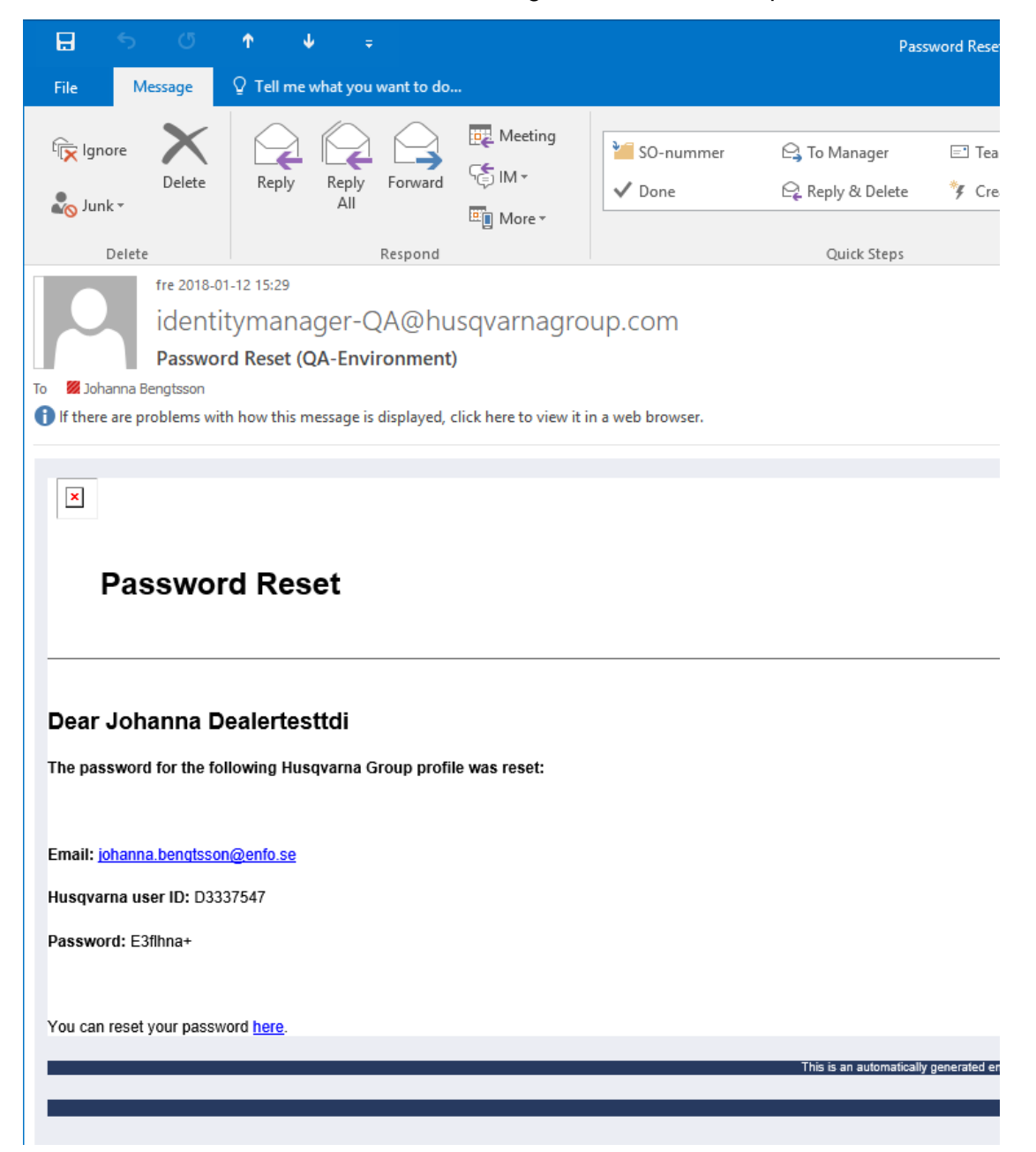

#### Service Bulletin B1180002A-07

| Action Required:    |  |  |  |  |
|---------------------|--|--|--|--|
| Sold Not Sold       |  |  |  |  |
| Only If Encountered |  |  |  |  |
| Information Only    |  |  |  |  |

#### Edit existing account

Select the user in the list by pressing Edit.

| Edit Dealer Sub Account |                     | ×      |
|-------------------------|---------------------|--------|
| Edit First Name         |                     |        |
| Patrik                  |                     |        |
|                         |                     |        |
| Edit Last Name          |                     |        |
| Björklund               |                     |        |
|                         |                     |        |
| Edit Email              |                     |        |
| test3@surna.me          |                     |        |
|                         |                     |        |
| Edit Access Level       | Access group        |        |
| ✓ dealerAdminUser       | husqvarna_marketing |        |
|                         | husqvarna_sales     |        |
|                         | husqvarna_support   |        |
|                         | M/M/ Dealer         |        |
|                         | Autocheck           |        |
|                         | Con                 | firm > |

Update the access level and access groups according to the user need. Press Confirm to save the changes.

**Note!** The list of selectable access levels and access groups will differ depending on which level and groups the current logged in user has been assigned.